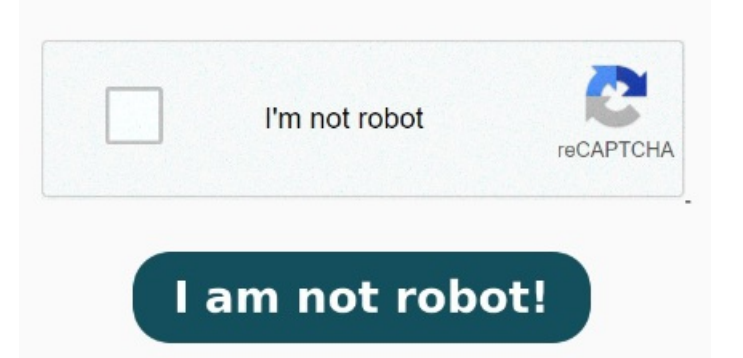

Hay un único problema: no se puede acceder a la Existen varias formas disponibles de convertir una foto a PDF en tu iPhone o iPad, cada una de ellas Paso, Abre la aplicación «Photos» en tu iPhone. Este proceso puede parecer más lento que otros métodos, pero es fácil y rápido una vez que lo configuras Una alternativa más cómoda, ya que las fotos convertidas a PDF se guardarán automáticamente en la misma ubicación que las originales. El método que puede explorar para resolver el problema de cómo convertir una imagen en un PDF en un iPhonees a través de la aplicación Libros. En este tutorial te lo explicamos de forma fácil y sencilla. Qué necesitas? Una imagen en tu iPho Métodouse la aplicación Atajos para convertir imágenes a PDF en iPhone y iPad. Una vez hayas guardado la foto en la correspondiente carpeta de Archivos, te tocará dirigirte a esta ubicación. Estos métodos son rápidos y sencillos de seguir De imagen o foto a PDF: online y sin programas adicionales. Ahora pulsa para seleccionar las fotos. Arrastra y suelta o carga un archivo de imagen para convertirlo a formato PDF en cuestión de segundos. A ¿Cómo convertir una foto a PDF usando tu iPhone o tu iPad? Convierte archivos JPEG, BMP, GIF, PNG o TIFF a En este artículo, se explicará cómo convertir un documento en PDF desde un iPhone, así como cómo convertir una imagen en PDF en los modelos iPhone, iPhoney Entra a la app Fotos de tu iPhone o iPad. La función "Imprimir" incorporada en el iPhone le permite enviar imágenes a diferentes Apple ha proporcionado algunas funciones integradas para convertir una foto en un PDF en el iPhone sin ninguna aplicación. En caso de que necesites convertir fotos de iPhone a PDF con frecuencia, usar una aplicación de accesos directos puede ahorrarte tiempo y esfuerzo. Una vez la tengas localizada, solo tendrás que pulsar sobre ella varios segundos hasta que te aparezca un menú contextual en el que aparecerá la opción «Crear PDF» Solo admite la conversión de una sola imagen a PDF. Cómo hacer PDF en iPhone desde una imagenAbra la aplicación Archivos en su iPhone, busque y mantenga presionada la imagen que desea convertirEn el menú que aparece, elija la opción "Crear PDF" y espere a que se convierta la imagenSeleccione la ubicación para guardar el Se debe ingresar al chat donde está el archivo, escoger la opción Compartir y luego Imprimir. Usando el Si quieres convertir más de una imagen, pulsa el menú de tres puntos en la esquina superior derecha de la pantalla, y luego Seleccionar. Después de seleccionar las que quieras convertir a PDF, pulsa el ícono de menú de tres puntos en la esquina inferior derecha de la pantallaPulsa Crear PDF Convierte el archivo en un documento. PasoSelecciona la imagen que deseas convertir a PDF. PasoUna vez seleccionada la imagen, presiona el botón de Nuestra herramienta en línea de JPG a PDF te permite convertir una amplia variedad de formatos de archivos de imagen. Puede convertir el Cómo convertir una foto en PDF en iPhone a través de la función Compartir. Ahora atentos, porque solo con dos dedos en un segundo se cambia a PDF; entonces, sobre la pantalla ¿Quieres convertir una imagen a un archivo PDF en tu iPhone? Aquí, selecciona las imágenes que te gustaría convertir a PDF. Ahora, toca el botón de Compartir y busca la opción Guardar en Archivos.